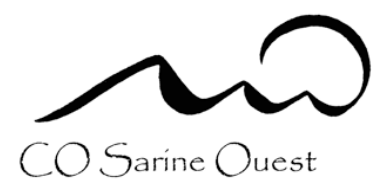

# Marche à suivre pour l'inscription à la Semaine Divers

1. Chaque élève reçoit par mail le lien d'inscription. Le lien est généré automatiquement pour chaque élève, il est donc unique et personnel.<sup>1</sup> Sur le portail d'inscription, il est possible d'avoir un petit descriptif de l'activité en cliquant sur le petit « i » bleu en-haut à droite de chaque case nominative.

| Informations de connexion Groople pour Lisa Oberson G $\ { m D}$ Boite de réception x                                                                              |                                     |   | ₽ | Ø |
|----------------------------------------------------------------------------------------------------|-------------------------------------|---|---|---|
| Groople <groodmin+40ud6o95xv@groople.ch><br/>À moi ✔</groodmin+40ud6o95xv@groople.ch>                                                                              | jeu. 27 oct. 16:40 (il y a 5 jours) | ☆ | 4 | : |
| Chère, cher Lisa Oberson                                                                                                    |                                     |   |   |   |
| Avec le lien suivant, tu peux faire tes choix à la Semaine Divers 2023.                                                                                            |                                     |   |   |   |
| Lien d'inscription aux activités:<br>https://app.groople.me/ng/groopleNgParticipantPortal/event/SfsFU7S7LbmteAm6/4OJpoBycO9ooL3N/?loginKey=WkJVptyFwDvr79OK1IGd2Ca | FEEEAjQm4                           |   |   |   |
| GMID-d317e7d3-963f-4c4c-a8dd-6fc51653b6b6                                                                                                    |                                     |   |   |   |

 Cliquez sur le lien du mail. Vous accédez directement à la page d'inscription. Sur cette première page, il y a toutes les activités qui sont sous le modèle « 1<sup>er</sup> arrivé, 1<sup>er</sup> servi ».

#### Stages professionnels

Les élèves désirant faire un stage s'inscrivent directement à leur activité en cliquant dessus.

| 🛍 recommencer 🔒 imprime                        | er ⊖ continuer 🏁 terminer                                   |            |              |            | en de fr   |
|------------------------------------------------|-------------------------------------------------------------|------------|--------------|------------|------------|
| horaire                                        |                                                             |            |              |            |            |
|                                                |                                                             |            | Autres jours |            |            |
|                                                | lundi                                                       | mardi      | mercredi     | jeudi      | vendredi   |
| Matin                                          | disponitive                                                 | disponible | disponible   | disponible | disponible |
| Après-midi                                     | disponible                                                  | disponible | disponible   | disponible | disponible |
|                                                |                                                             |            |              |            |            |
| Choix directs                                  | descen. Di susun d'aux pa unus consident appunt "continuos" |            |              |            |            |
| Stages professionnels                          | иевона, знанили и ени не чона силмент, арруес, силиние      |            |              |            |            |
| Choeur et Théâtre<br>Iundi/Matin/mardi/Matin/m | nofessionnels<br>d(merced joud)                             |            |              |            |            |

<sup>&</sup>lt;sup>1</sup> Le choix des activités est différent si l'élève est en 9H, 10H ou 11H. La marche à suivre est la même pour tous.

Les cases deviennent rouges.

| 💼 recommencer 🛛 🔒            | imprimer • terminer                                         |                                                     |                       |                                                             | en de fr it   Lisa Oberson 🚱                               |
|------------------------------|-------------------------------------------------------------|-----------------------------------------------------|-----------------------|-------------------------------------------------------------|------------------------------------------------------------|
| horaire                      |                                                             |                                                     |                       |                                                             |                                                            |
|                              |                                                             |                                                     | Autres jours          |                                                             |                                                            |
|                              | lundi                                                       | mardi                                               | mercredi              | jeudi                                                       | vendredi                                                   |
| Matin                        | Stages professionnels<br>lundi mardi mercredi jeudi         | Stages professionnels<br>Iundi mardi mercredi jeudi | Stages professionnels | Stages professionnels                                       | Stages professionnels<br>lundijmardijmercredijjeudij       |
| Après-midi                   | ti X<br>Stages professionnels<br>lundi mardi meroredi jeudi | Stages professionnels                               | Stages professionnels | i ×<br>Stages professionnels<br>lundijmardijmercredijleudij | i C<br>Stages professionnels<br>lundijmardijmercredijjeudi |
|                              |                                                             |                                                     |                       |                                                             |                                                            |
| Choix directs                |                                                             |                                                     |                       |                                                             |                                                            |
| Glissez vos choix vers le ta | bleau ci-dessus. Si aucun d'eux ne vous convien             | t, appyez "continuer"                               |                       |                                                             |                                                            |

Si tout est en ordre, cliquez sur « terminer ». L'inscription est donc terminée et validée. Vous pouvez vous déconnecter.

| iii recommencer ⊖ imprimer                                                   | en de fr it   lisa Oberson 6 |
|------------------------------------------------------------------------------|------------------------------|
| Merci, les choix ont été enregistrés dans Groople.                           |                              |
| (Seconder)                                                                   |                              |
| Groople 9:20.1-229 - Copyright © 2002-2019 Web-Muts - protection des données |                              |

### 3. Choix de 2 activités « 1<sup>er</sup> arrivé, 1<sup>er</sup> servi »

Pour les élèves ne choisissant **PAS** le stage professionnel.

Vous pouvez choisir, les autres activités qui sont sur le modèle : « 1<sup>er</sup> arrivé, 1<sup>er</sup> servi ». Pour choisir une activité, il suffit de cliquer dessus.

| Choix directs                                                                           |                                                                                                  |                                                      |                                                          |                                                     |                                                             |                                                               |                                                  |                                              |                                                   |                                                                      |  |  |
|-----------------------------------------------------------------------------------------|--------------------------------------------------------------------------------------------------|------------------------------------------------------|----------------------------------------------------------|-----------------------------------------------------|-------------------------------------------------------------|---------------------------------------------------------------|--------------------------------------------------|----------------------------------------------|---------------------------------------------------|----------------------------------------------------------------------|--|--|
| Glissez vos choix vers le                                                               | Glissez vos choix vers le tableau ci-dessus. Si aucun d'eux ne vous convient, appyez "continuer" |                                                      |                                                          |                                                     |                                                             |                                                               |                                                  |                                              |                                                   |                                                                      |  |  |
| Stages professio                                                                        | Stages professionnels                                                                            |                                                      |                                                          |                                                     |                                                             |                                                               |                                                  |                                              |                                                   |                                                                      |  |  |
| Image: Stage professionnels         undi,Mairinard,Mairing         Activitée creatuites |                                                                                                  |                                                      |                                                          |                                                     |                                                             |                                                               |                                                  |                                              |                                                   |                                                                      |  |  |
| Activités gratuite                                                                      | s                                                                                                |                                                      |                                                          |                                                     |                                                             |                                                               |                                                  |                                              |                                                   |                                                                      |  |  |
| Capoeira<br>lundi,Matin(mardi,Matin(m                                                   | Capoeira<br>lundi,Après-<br>midi mardi,Après-                                                    | <b>Kick-boxing</b><br>lundi,Matin mardi,Matin m      | i<br>Kick-boxing<br>lundi,Après-<br>midi mardi,Après-    | judo<br>lundi,Après-<br>midi(mardi,Après-           | Gourmandises<br>sucrées/salées<br>lundi,Matin/mardi,Matin/m | i<br>Autour de l'Afrique<br>Iundi,Après-<br>midi[mardi,Après- | Autour de l'Afrique<br>lundi,Matin(mardi,Matin)m | COSO AV<br>lundi,Après-<br>midi mardi,Après- | i<br>Matin cuisine<br>Iundi, Matin(mardi, Matin)m | Richesses de la nature<br>et du terroir<br>lundi.Matin mardi,Matin m |  |  |
| judo / Jiu-Jitsu<br>brésilien<br>lundi,Matin(mardi,Matin(m                              |                                                                                                  |                                                      |                                                          |                                                     |                                                             |                                                               |                                                  |                                              |                                                   |                                                                      |  |  |
| Activités sportive                                                                      | es                                                                                               |                                                      |                                                          |                                                     |                                                             |                                                               |                                                  |                                              |                                                   |                                                                      |  |  |
| i<br>Boxe<br>Iundi,Matin mardi,Matin m                                                  | i<br>Boxe<br>lundi,Après-<br>midi mardi,Après-                                                   | i<br>MMA + boxe<br>lundi,Après-<br>midi(mardi,Après- | i<br>MMA + boxe<br>lundi,Matin mardi,Matin m             |                                                     |                                                             |                                                               |                                                  |                                              |                                                   |                                                                      |  |  |
| Activités culturel                                                                      | les                                                                                              |                                                      |                                                          |                                                     |                                                             |                                                               |                                                  |                                              |                                                   |                                                                      |  |  |
| Babysitting CRS<br>lundi,Matin[mardi,Matin[m                                            | Babysitting CRS<br>lundi,Après-<br>midilmardi.Après-                                             | Sauver une vie<br>lundi, Matin mardi, Matin m        | i<br>Sauver une vie<br>Iundi,Après-<br>midi mardi,Après- | Ca va l'BOCAL?<br>lundi,Après-<br>midi(mardi,Après- | i<br>Bougies gourmandes<br>et gourmandises<br>lundi,Après-  |                                                               |                                                  |                                              |                                                   |                                                                      |  |  |

Si vos deux choix sont des activités sous le modèle « 1<sup>er</sup> arrivé, 1<sup>er</sup> servi », vous avez donc terminé. Vous contrôlez que tout est en ordre et vous cliquez ensuite sur « terminer ».

| i recommencer €                                                                          | e imprimer o terminer                                          | )                                             |                                               |                                                         |                                                                                     |                                                         |                                          |                                                         | en d                                                      | e fr it   Lisa Oberson @ |
|------------------------------------------------------------------------------------------|----------------------------------------------------------------|-----------------------------------------------|-----------------------------------------------|---------------------------------------------------------|-------------------------------------------------------------------------------------|---------------------------------------------------------|------------------------------------------|---------------------------------------------------------|-----------------------------------------------------------|--------------------------|
|                                                                                          |                                                                |                                               |                                               |                                                         | 4                                                                                   | Autres jours                                            |                                          |                                                         |                                                           |                          |
| Matin                                                                                    | lundi<br>Saure<br>lundi,M                                      | i<br>r une vie<br>Aatinijmandi Matinijm       |                                               | mardi<br>Sauver une vie<br>LundUMatrijmardUMatrij       | 9                                                                                   | mercredi<br>Sauver une vie<br>Lund (Matin(mard)(Matin(m |                                          | jeudi<br>Sauver une vie<br>lund, Matinjmard, Matinjm    | vendredi<br>Sauver une vie<br>knd. Mathijarad. Math       | 2                        |
| Après-midi                                                                               | Autour<br>Jundi A<br>midijm                                    | i 😒<br>r de l'Afrique<br>upita-<br>and Après- |                                               | Autour de l'Afrique<br>Lundi Après-<br>mid)mardi Après- |                                                                                     | Autour de l'Atrique Iundi,Après- midijmardi,Après-      |                                          | Autour de l'Afrique<br>lundi/Après-<br>mid(mardi/Après- | Autour de l'Alfrique<br>Landi Après-<br>midijmardi Après- |                          |
| Choix directs<br>Glissez vos choix vers le<br>Stages profession<br>Stages professionneis | e tableau ci-dessus. Si aucun d'eux i<br>onnels                | ne vous convient, appy                        | ız "continuer"                                |                                                         |                                                                                     |                                                         |                                          |                                                         |                                                           |                          |
| Activités gratuite                                                                       | es                                                             |                                               | 0                                             | 0                                                       | 0                                                                                   | 0 0                                                     | 0                                        | 0                                                       |                                                           |                          |
| Autour de l'Afrique<br>lundi,Après-<br>midi(mardi,Après-                                 | Autour de l'Afrique<br>Lundi Matinimardi Matinim<br>Indi       | soeira<br>SLApris-<br>I(mardLAprès-           | Capoeira<br>kundi,Matinimardi,Matinim         | OSO AV Gou<br>ndLAprès-<br>iddjmardLAprès-<br>Ind       | rmandises Judo<br>réex/satées kund Après-<br>(Matin(mardi,Matin)m midi(mardi,Après- | Judo<br>Jundi, Matin(mardi, Matin)r                     | Kick-boxing<br>hundi,Matin/mardi,Matin/m | in cuisine<br>II.Matinjmardi.Matinjm                    |                                                           | , F                      |
| Activités culturel<br>Babysitting CRS<br>lund.Après-<br>midi(mardi.Après-                | IlloS<br>Babyaltting CRS<br>LundLMatrimardLMatrim Indi<br>midi | twer une vie<br>JIAprès-<br>i(mardi,Après-    | Sauver une vie<br>kundi,Matinijmerdi,Matinijm |                                                         |                                                                                     |                                                         |                                          |                                                         |                                                           |                          |

Votre inscription est donc terminée et validée. Vous pouvez vous déconnecter.

| 菌 recommencer  🖨 imprimer |                                                                              | en de fr it   lisa Oberson @ |
|---------------------------|------------------------------------------------------------------------------|------------------------------|
|                           | Merci, les choix ont été enregistrés dans Groople.                           |                              |
|                           | (termin)                                                                     |                              |
|                           | Groople 9.20.1-229 - Copyright @ 2002-2019 Web4Nuts - protection des données |                              |

## 4. <u>Choix d'une activité sous le modèle « 1<sup>er</sup> arrivé, 1<sup>er</sup> servi » et de trois activités sous le modèle des « vœux »</u>

Vous faites d'abord le choix de votre activité sous le modèle « 1<sup>er</sup> arrivé, 1<sup>er</sup> servi ». Ensuite vous cliquez sur « continuer » et vous pourrez faire votre choix des activités sous le modèle des « vœux ».

| 🗴 recommencer                                                                                                    | imprimer o continuer o ter iner                                 |                                                                        |                                                          |                                                    | en de fr it   Lisa Oberson Թ                      |  |  |  |  |  |  |
|----------------------------------------------------------------------------------------------------|-----------------------------------------------------------------|------------------------------------------------------------------------|----------------------------------------------------------|----------------------------------------------------|---------------------------------------------------|--|--|--|--|--|--|
| horaire                                                                                                    |                                                                 |                                                                        |                                                          |                                                    | )                                                 |  |  |  |  |  |  |
|                                                                                                    |                                                                 |                                                                        | Autroe joure                                             |                                                    |                                                   |  |  |  |  |  |  |
| l contrare contrare contrare de la de la d |                                                                 |                                                                        |                                                          |                                                    |                                                   |  |  |  |  |  |  |
|                                                                                                    | lundi                                                           | mardi                                                                  | mercredi                                                 | jeudi                                              | vendredi                                          |  |  |  |  |  |  |
| Matin                                                                                                    | disponible                                                      | disponible                                                             | disponible                                               | disponible                                         | disponible                                        |  |  |  |  |  |  |
| Après-midi                                                                                                    | Autour de l'Afrique<br>kındi.Après-<br>mki(mard.Après-          | Autour de l'Afrique<br>lundi,Après-<br>mid(mard,Après-                 | Autour de l'Afrique<br>lundi,Après-<br>mid(mard,Après-   | Autour de l'Afrique Iundi,Après- midjimardi,Après- | Autour de l'Afrique Iundi,Après- mid)mardi,Après- |  |  |  |  |  |  |
|                                                                                                    |                                                                 |                                                                        |                                                          |                                                    |                                                   |  |  |  |  |  |  |
| Choix directs<br>Glissez vos choix vers le                                                                                                    | tableau ci-dessus. Si aucun d'eux ne vous convient, app         | ayez "continuer"                                                       |                                                          |                                                    |                                                   |  |  |  |  |  |  |
| Stages professio                                                                                                    | onnels                                                          |                                                                        |                                                          |                                                    | )                                                 |  |  |  |  |  |  |
| i<br>Stages professionnels<br>lund mardi)mercred(jeud)                                                                                                    |                                                                 |                                                                        |                                                          |                                                    |                                                   |  |  |  |  |  |  |
| Activités gratuite                                                                                                    | 95                                                              |                                                                        |                                                          |                                                    |                                                   |  |  |  |  |  |  |
| Activités sur roues                                                                                                    | A la découverte de soi     Autour de l'Afrique     Iundi.Après- | Autour de l'Afrique Capoeira<br>Iundi,Matinjmardi/Matin(m lundi,Après- | (i) Capoeirs<br>kmdi/Matin/mardi,Matin/m<br>lundi,Après- | Cuisine gourmande     Iundi,Après-                 | su de Gourmandises<br>sucrées/salées              |  |  |  |  |  |  |

Vous arrivez sur la page qui va vous permettre de faire vos vœux.

Vous devez alors faire le choix de 3 activités différentes. Si des activités apparaissent en gris, cela signifie que vous ne pouvez pas les sélectionner puisqu'elles se déroulent sur le même demi-jour que votre activité choisie préalablement.

| 🖨 imprimer 🔉 Reto                                                   | uràl'horaire ∥≋≋¶ t                                      | terminer                         |                                         |                                |                                           |                                           |                                                                     |                     |                                       |                                |                                                    | en de fr                          |
|---------------------------------------------------------------------|----------------------------------------------------------|----------------------------------|-----------------------------------------|--------------------------------|-------------------------------------------|-------------------------------------------|---------------------------------------------------------------------|---------------------|---------------------------------------|--------------------------------|----------------------------------------------------|-----------------------------------|
| Journées sportiv                                                    | /05                                                      |                                  |                                         |                                |                                           |                                           |                                                                     |                     |                                       |                                |                                                    | liste de vœux<br>préférés en haut |
| 🚯 👀<br>Montagne rando & fun                                         |                                                          |                                  |                                         |                                |                                           |                                           |                                                                     |                     |                                       |                                |                                                    |                                   |
| Activités gratuite                                                  | 98                                                       |                                  |                                         |                                |                                           |                                           |                                                                     |                     |                                       |                                |                                                    |                                   |
| Aumônerie : Apprendre<br>à se connsitre et à se<br>connecter par la | Dance studio all styles                                  | Découverte du jeu de rôle        | Echec et mat                            | Les sciences en<br>expériences | 1 V<br>Livres : plaisir et<br>découvertes | Sciences et Vie                           | 1 👽                                                                 | 1 👽<br>Yoga         |                                       |                                |                                                    |                                   |
| Activités sportive                                                  | es                                                       |                                  |                                         |                                |                                           |                                           |                                                                     |                     |                                       |                                |                                                    |                                   |
| American billard                                                    | Arts du cirque                                           | Bowling                          | Breakdance                              | Crossfit                       | Dans l'eau, sur l'eau, à<br>l'eau !       | Escalade Indoor                           | 1 👽<br>Karaté, Jiu-Jitsu et<br>Self-Défense                         | Le cheval autrement | Open air.fr                           | Skater hockey                  | 1 🧐                                                |                                   |
| Activités culturel                                                  | lles                                                     |                                  |                                         |                                |                                           |                                           |                                                                     |                     |                                       |                                |                                                    |                                   |
| Après-midis créatifs                                                | telier créatif : Fleurs<br>fraiches et fleurs<br>séchées | Autour de la Suísse              | Brick Master en<br>devenir              | Cinéma                         | Création de<br>cosmétiques naturels       | Création de petits<br>accessoires de mode | DJ, MAO (musique<br>assistée par ordinateur)<br>et ingénieur du son | 1 👽                 | i 0<br>Initiation au chant<br>moderne | La marche de notre<br>histoire | La sophrologie et la<br>préparation aux<br>examens |                                   |
| 1 👽<br>Maquillage masterclass                                       | Patois                                                   | Rap, Songwritting et<br>Beat Box | Santé: Trucs et astuces<br>'au nature!" |                                |                                           |                                           |                                                                     |                     |                                       |                                |                                                    |                                   |
|                                                                     |                                                          |                                  |                                         |                                |                                           |                                           |                                                                     |                     |                                       |                                |                                                    |                                   |

Une fois que vos vœux sont faits. Vous contrôlez que tout est en ordre et vous cliquez ensuite sur « terminer ».

| 🖨 imprimer 🔉 Reto                       | ur à l'horaire 📀 te           | rminer 🔸                                     |                     | _                              |                                    |                        |                                        |        |                                 | en de 1                              | fr it   Lisa Oberson 🚱 |
|-----------------------------------------|-------------------------------|----------------------------------------------|---------------------|--------------------------------|------------------------------------|------------------------|----------------------------------------|--------|---------------------------------|--------------------------------------|------------------------|
| Offre<br>Ces activités peuvent êtr      | e ajoutées à la liste de vœux | à droite par clic ou glissade.               |                     |                                |                                    |                        |                                        |        |                                 | liste de vo<br>préférés en ha        | eux                    |
| Journées sportive                       | 95                            |                                              |                     |                                |                                    |                        |                                        |        |                                 | Arts du cirque                       |                        |
| Journées de ski                         |                               |                                              |                     |                                |                                    |                        |                                        |        |                                 | 2<br>Dance studie all                |                        |
| Activités gratuites                     | 3                             |                                              |                     |                                |                                    |                        |                                        |        |                                 |                                      | 349103                 |
| Découverte du jeu de rôle               | Echec et mat                  | Journal intime créatif                       | Le maître des loups | Les sciences en expériences    | Livres : plaisir et<br>découvertes | Semaine Funtastic      | 1 👽<br>Yoga                            |        |                                 | 3 X<br>Création de<br>cosmétiques na | D V<br>turels          |
| Activités sportive                      | s                             |                                              |                     |                                |                                    |                        |                                        |        |                                 |                                      |                        |
| Crossfit                                | Fitness                       | (1) O<br>Karaté, Ju-Jutsu et<br>Self-Défense | Parkour             | Skater hockey                  |                                    |                        |                                        |        |                                 |                                      |                        |
| Activités culturelle                    | 98                            |                                              |                     |                                |                                    |                        |                                        |        |                                 |                                      |                        |
| AstroCoso                               | 1 👽                           | Brick Master en<br>devenir                   | Cinéma              | DJ, MAO et ingénieur<br>du son | En avant l'histoire !              | Fanzine                | i) 🧿<br>Initiation au chant<br>moderne | Patois | Rap et Songwritting et Beat Box |                                      |                        |
| Santé: Trucs et astuces<br>"au nature!" |                               |                                              |                     |                                |                                    |                        | /                                      |        |                                 |                                      |                        |
|                                         |                               |                                              |                     |                                |                                    | /                      |                                        |        |                                 |                                      |                        |
|                                         |                               |                                              |                     | (ma)                           | -1-1400 Convicts 01                |                        |                                        |        |                                 |                                      |                        |
|                                         |                               |                                              |                     | Groo                           | pre 14.2.6 - Copyright © ;         | 2002-2023 Web4Nuts - F | protection des donnees                 |        |                                 |                                      |                        |
|                                         |                               |                                              |                     |                                |                                    | terrations.            |                                        |        | $\geq$                          |                                      |                        |
|                                         |                               |                                              |                     |                                |                                    | terminer               |                                        |        |                                 |                                      |                        |

Votre inscription est donc terminée et validée. Vous pouvez vous déconnecter.

| 🗑 recommencer 🔒 imprimer |                                                                              | en de fr it   lisa Oberson 6 |
|--------------------------|------------------------------------------------------------------------------|------------------------------|
|                          | Merci, les choix ont été enregistrés dans Groople.                           |                              |
|                          | Grocele 9.20.1-229 - Copyright © 2002-2019 Web4Nuts - protection des données |                              |

#### 5. Choix de 2 activités sous le modèle des « vœux »

Si vous choisissez des activités pour lesquels vous allez devoir faire des « vœux », vous devez d'abord cliquer sur « continuer ».

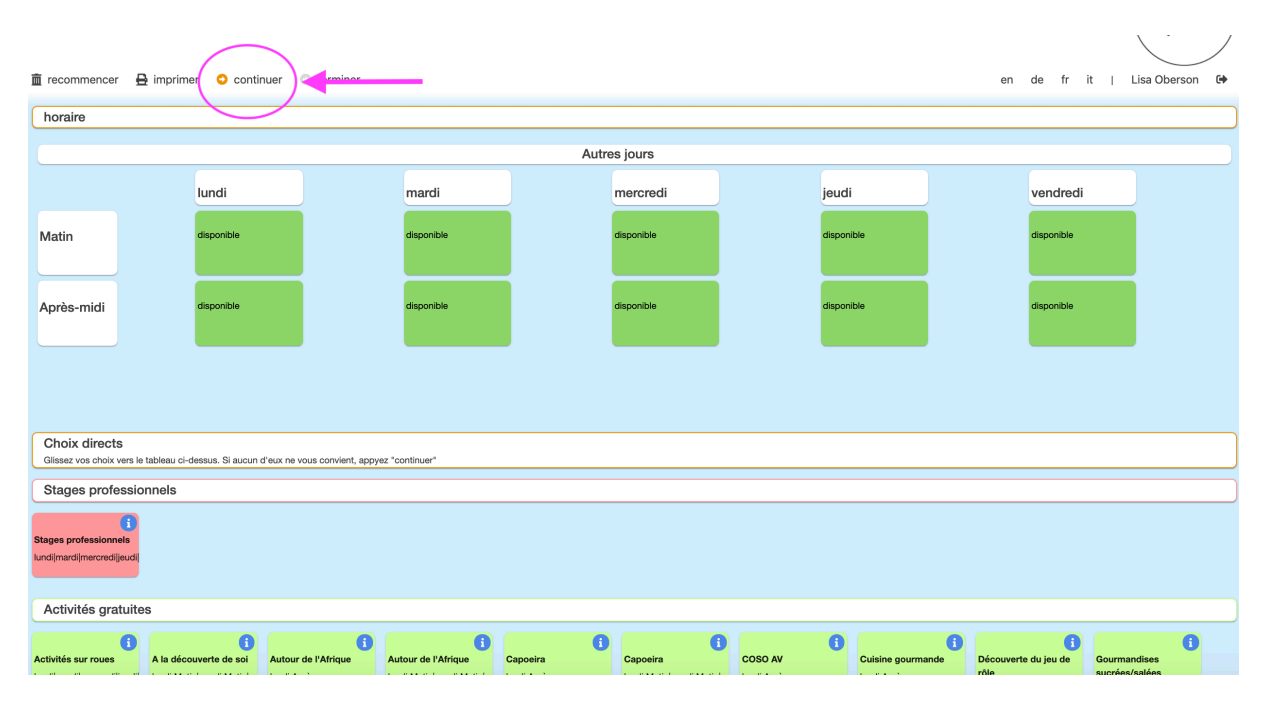

Vous arrivez ensuite sur la page qui va vous permettre de faire vos vœux.

Vous devez alors faire le choix de 3 activités différentes le matin et 3 activités différentes l'après-midi.

Les activités à la journée comptent comme 2 vœux !

| 🖨 imprimer 🗢 Reto                                                   | our à l'horaire 🏼 🏁 🕯                                      | erminer                             |                                         |                                       |                                           |                                           |                                                                     |                     |                                       |                                |                                                    | en de fr                          | it   Lisa Obe |
|---------------------------------------------------------------------|------------------------------------------------------------|-------------------------------------|-----------------------------------------|---------------------------------------|-------------------------------------------|-------------------------------------------|---------------------------------------------------------------------|---------------------|---------------------------------------|--------------------------------|----------------------------------------------------|-----------------------------------|---------------|
| Journées sportiv                                                    | ves                                                        |                                     |                                         |                                       |                                           |                                           |                                                                     |                     |                                       |                                |                                                    | liste de vœux<br>préférés en haut |               |
| 🚺 👽<br>Montagne rando & fun                                         |                                                            |                                     |                                         |                                       |                                           |                                           |                                                                     |                     |                                       |                                |                                                    |                                   | ĩ             |
|                                                                     |                                                            |                                     |                                         |                                       |                                           |                                           |                                                                     |                     |                                       |                                |                                                    |                                   |               |
| Activités gratuite                                                  | 98                                                         |                                     |                                         |                                       |                                           |                                           |                                                                     |                     |                                       |                                |                                                    |                                   |               |
| Aumônerie : Apprendre<br>à se connaître et à se<br>connecter par la | Dance studio all styles                                    | 1 0<br>Découverte du jeu de<br>rôle | Echec et mat                            | 1 👽<br>Les sciences en<br>expériences | 1 👽<br>Livres : plaisir et<br>découvertes | Sciences et Vie                           | 1 👽<br>Tournoi des légendes                                         | 1 👽<br>Yoga         |                                       |                                |                                                    |                                   |               |
| Activités sportive                                                  | es                                                         |                                     |                                         |                                       |                                           |                                           |                                                                     |                     |                                       |                                |                                                    |                                   |               |
| 1 👽                                                                 | 1 👽                                                        | Bowling                             | Breakdance                              | Grossfit                              | Dans Feau, sur Feau, à<br>Feau !          | Escalade indoor                           | 1 💎<br>Karaté, Ju-Jitsu et<br>Self-Défense                          | Le cheval autrement | Cpen air.fr                           | Skater hockey                  | 1 V                                                |                                   |               |
| Activités culture                                                   | lles                                                       |                                     |                                         |                                       |                                           |                                           |                                                                     |                     |                                       |                                |                                                    |                                   |               |
| i 👽<br>Après-midis créatifs                                         | Atelier créatif : Fleurs<br>fraiches et fleurs<br>séctiées | i 🕥<br>Autour de la Suisse          | Brick Master en<br>devenir              | Cinéma                                | Création de<br>cosmétiques naturels       | Création de petits<br>accessoires de mode | DJ, MAO (musique<br>assistée par ordinateur)<br>et ingénieur du son | Fanzine             | i 👽<br>Initiation au chant<br>moderne | La marche de notre<br>histoire | La sophrologie et la<br>préparation aux<br>examens |                                   |               |
| 1 🚺                                                                 | Patols                                                     | Rap, Songwritting et Beat Box       | Santé: Trucs et astuces<br>"au nature!" |                                       |                                           |                                           |                                                                     |                     |                                       |                                |                                                    |                                   |               |
|                                                                     |                                                            |                                     |                                         |                                       |                                           |                                           |                                                                     |                     |                                       |                                |                                                    |                                   |               |

Tant que vous pouvez choisir des activités, vous devez en sélectionner. Une fois que vous avez le nombre de sélections nécessaires, toutes les activités apparaissent en gris.

Vous contrôlez donc vos choix et ensuite il faut cliquer sur « terminer ».

| 🖶 imprimer 💿 Retor                                                                               | ur à l'horaire 🔹 te       | rminer                     |                        | -                                   |                                           |                          |                                |        |                                    | en de                              | fr it   Lisa Oberson G            |  |
|--------------------------------------------------------------------------------------------------|---------------------------|----------------------------|------------------------|-------------------------------------|-------------------------------------------|--------------------------|--------------------------------|--------|------------------------------------|------------------------------------|-----------------------------------|--|
| Offre<br>Ces activités poivert être ajoutées à la liste de vaoux à droite par citic ou glissade. |                           |                            |                        |                                     |                                           |                          |                                |        |                                    | liste de v<br>préférés en f        | liste de vœux<br>préférés en haut |  |
| Activités gratuites                                                                              |                           |                            |                        |                                     |                                           |                          |                                |        |                                    | 1<br>Journées de s                 | <b>6 9</b>                        |  |
| Dance studio all styles                                                                          | Découverte du jeu de rôle | Echec et mat               | Journal intime créatif | Le maître des loups                 | i 👽<br>Livres : plaisir et<br>découvertes | i 👽<br>Semaine Funtastic | 1 👽<br>Yoga                    |        |                                    |                                    |                                   |  |
|                                                                                                  |                           |                            |                        |                                     |                                           |                          |                                |        |                                    | 2<br>Arts du cirque                | 0 1                               |  |
| Activités sportives                                                                              |                           |                            |                        |                                     |                                           |                          |                                |        |                                    |                                    |                                   |  |
| Crossfit                                                                                         | Fitness                   | 1 👽<br>Parkour             | Skater hockey          |                                     |                                           |                          |                                |        |                                    | 3<br>En avant l'hist               | toire !                           |  |
| Activités culturalias                                                                            |                           |                            |                        |                                     |                                           |                          |                                |        |                                    |                                    |                                   |  |
|                                                                                                  | 0 0                       | 0 0                        | 0 0                    | 0 0                                 | 0 0                                       | 0 0                      | 0 🕫                            | 0 🕫    | 0 0                                | 4 X<br>Les sciences<br>expériences | en 1                              |  |
| AstroCoso                                                                                        | Atelier créatif           | Brick Master en<br>devenir | Cinéma                 | Création de<br>cosmétiques naturels | DJ, MAO et ingénieur<br>du son            | Fanzine                  | Initiation au chant<br>moderne | Patois | Rap et Songwritting et<br>Beat Box | 5 🗙                                | 0 7                               |  |
| i 🔮                                                                                              |                           |                            |                        |                                     |                                           |                          |                                |        |                                    | Karaté, Ju-Jul<br>Self-Défense     | usu et                            |  |
| "au naturel*                                                                                     |                           |                            |                        |                                     |                                           |                          | /                              |        |                                    |                                    |                                   |  |
|                                                                                                  |                           |                            |                        |                                     |                                           |                          |                                |        |                                    |                                    |                                   |  |
|                                                                                                  |                           |                            |                        |                                     |                                           |                          |                                |        |                                    |                                    |                                   |  |
|                                                                                                  |                           |                            |                        |                                     |                                           |                          |                                |        |                                    |                                    |                                   |  |
|                                                                                                  |                           |                            |                        |                                     |                                           |                          |                                |        |                                    |                                    |                                   |  |
|                                                                                                  |                           |                            |                        |                                     |                                           |                          |                                |        |                                    |                                    |                                   |  |
|                                                                                                  |                           |                            |                        |                                     |                                           | terminer                 |                                |        |                                    |                                    |                                   |  |
| Groople 14.2.8 - Copyright ⊕ 2002-2023 Web4Nuts - protection des données                         |                           |                            |                        |                                     |                                           |                          |                                |        |                                    |                                    |                                   |  |

Votre inscription est donc terminée et validée. Vous pouvez vous déconnecter.

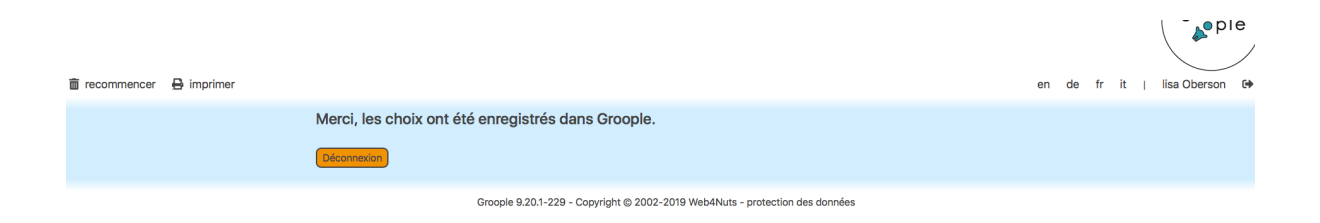